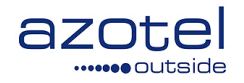

# AZOTEL S04-07 v015 (2020-02)

S04 – SIMPLer Operations Mobile Application Setup Guide

Azotel Technologies Ltd, 3<sup>rd</sup> Floor, River House, Blackpool Park, Cork, Republic of Ireland.

> Azotel Canada Inc. 325 Vulcan Avenue NS B1P 5X1 Sydney Canada

Azotel Poland PLAC Powstancow Slaskich 17A/222 53-329 Wroclaw Poland

Phone (EMEA): +353-21-234-8100 Phone (North America): +1-312-239-0680 / +1-902-539-2665 Phone (Poland): +48-71-710-1530 Phone (UK): +44-20-719-3417 Phone (South Africa): +27-11-083-6900 Fax: +353-21-467-1699 info@azotel.com

# Contents

| Contents                                                                    | 2    |
|-----------------------------------------------------------------------------|------|
| 1. Introduction                                                             | 3    |
| 2. Application Setup                                                        | 4    |
| 2.1 Application Setup on iOS (iPhone)                                       | 5    |
| 3. Functionality                                                            | 9    |
| 3.1 Operator Login Page                                                     | 9    |
| 3.2 Customer Search                                                         | . 10 |
| 3.3 General Information                                                     | . 11 |
| 3.4 Electronic Documents                                                    | . 12 |
| 3.5 Maintenance                                                             | . 16 |
| 3.5.1 Viewing a Maintenance Ticket                                          | . 16 |
| 3.5.2 Searching for a Maintenance Ticket                                    | 17   |
| 3.5.3 Maintenance Attachments                                               | 18   |
| 3.5.4 Ability to Control Email Notification Options for Maintenance Tickets | 10   |
| 3.5.5 Check-IIN and Check-OUT for installer Tracking                        | . 19 |
| 2.6.1 Adding attachmenta                                                    | 22   |
| 3.6.2 Viewing Attachments                                                   | 22   |
| 3.7 Network                                                                 | 23   |
| 3.7.1 Network Details                                                       | 24   |
| 3.7.2 Usage Summary                                                         | 25   |
| 3.7.3 Customer Usage Graph                                                  | 25   |
| 3.7.4 Radius Details                                                        | . 27 |
| 3.7.5. Equipment Details                                                    | . 27 |
| 3.7.6 Customer IP table                                                     | . 32 |
| Annex A: References                                                         | .33  |
| A.1 Document References                                                     | . 33 |
| A.2 Link References                                                         | 33   |
| Annex B: Definitions and abbreviations                                      | .34  |
| B.1 Definitions                                                             | . 34 |
| B.2 Abbreviations                                                           | . 34 |
| Annex C: Change history                                                     | .35  |

# 1. Introduction

The "SIMPLer" platform is a comprehensive suite of business automation software spanning multiple functional areas across an operator's business. The Azotel Mobile Application allows users to access the SIMPLer platform through software that has been created specifically for mobile devices.

The purpose of this document is to explain how to setup the application on your mobile device and explain its functionality.

# 2. Application Setup

This section will describe the process of setting up the Azotel Mobile Application.

## 2.1 Application Setup on Android

- 1. Open Google Chrome (or your web browser of choice) and go to <u>https://YOURSERVERHERE/app/</u> where "YOURSERVERHERE" must be replaced with the link that you are using to access SIMPLer on the desktop.
- 2. Click on the three dot menu icon at the top right hand corner of the screen.

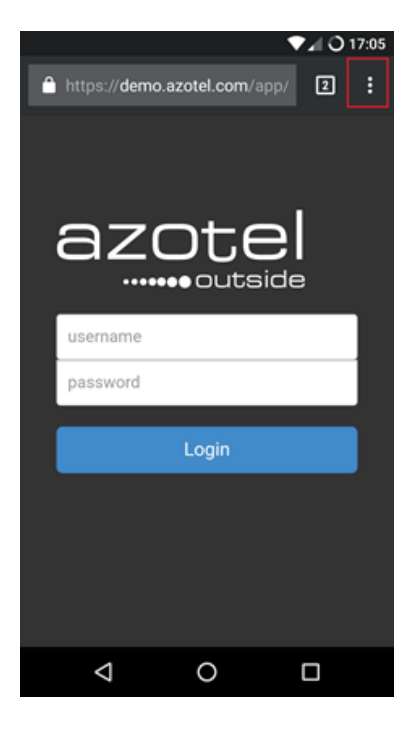

Fig. 2.1-1: Three Dot Menu

3. Click the "Add to Home Screen" option from the dropdown menu.

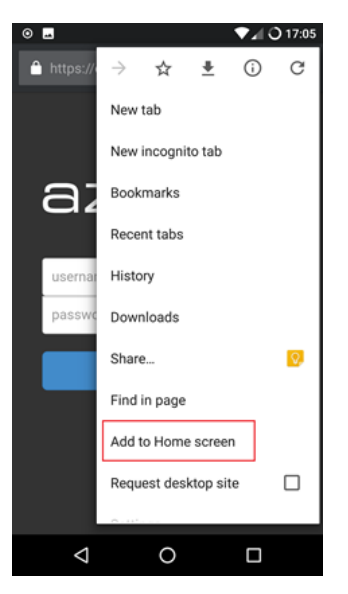

Fig. 2.1-2: Add to Home Screen

4. Change the display name of the app if you wish and click "ADD".

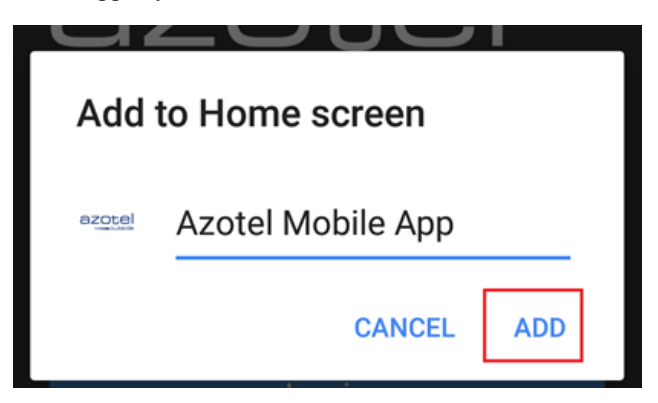

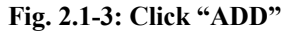

5. If all steps were completed you will see the icon on your homepage to access the application.

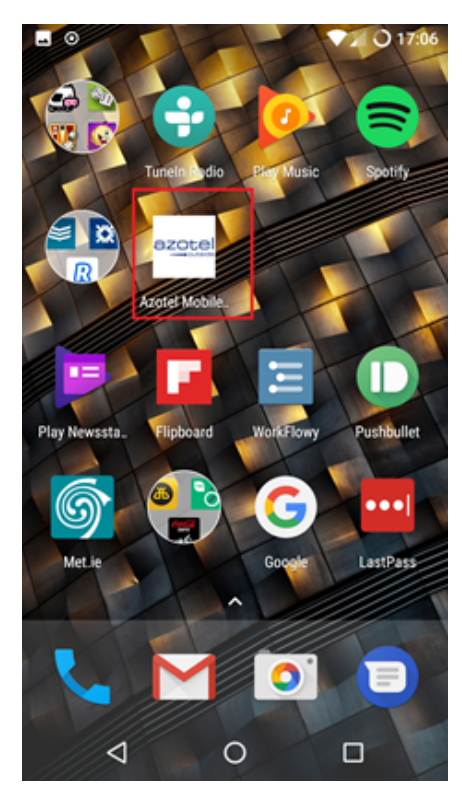

Fig. 2.1-4: Link on Home screen

# 2.2 Application Setup on iOS (iPhone)

1. Open Safari (or your web browser of choice) and go to <u>https://YOURSERVERHERE/app/</u> where "YOURSERVERHERE" must be replaced with the link that you are using to access SIMPLer on the desktop.

|     | vodat  | one IE | 3G    | 10     | :20  |             |             | 789    | 6 🔳 |
|-----|--------|--------|-------|--------|------|-------------|-------------|--------|-----|
| den | no.az  | otel.c | om/a  | pp/    |      |             | 0           | Can    | cel |
| Go  | ogle   | Sear   | ch    |        |      |             |             |        |     |
| Q   | den    | 10.az  | otel. | com/   | app/ |             |             |        |     |
|     |        |        |       |        |      |             |             |        |     |
|     |        |        |       |        |      |             |             |        |     |
|     |        |        |       |        |      |             |             |        |     |
|     |        |        |       |        |      |             |             |        |     |
|     |        |        |       |        |      |             |             |        |     |
|     |        |        |       |        |      |             |             |        |     |
|     |        |        |       |        |      |             |             |        |     |
|     |        |        |       |        |      |             |             |        |     |
|     |        |        |       |        |      |             |             |        |     |
|     |        |        |       |        |      |             |             |        |     |
|     |        |        |       |        |      |             |             |        |     |
| 1   | 2      | 3      | 4     | 5      | 6    | 7           | 8           | 9      | 0   |
| 1   | 2      | 3      | 4     | 5      | 6    | 7           | 8           | 9      | 0   |
| 1   | 2      | 3      | 4     | 5      | 6    | 7<br>€      | 8 &         | 9      | 0   |
| 1   | 2<br>/ | 3:     | 4     | 5<br>( | 6)   | 7<br>€      | 8 &         | 9<br>@ | 0 " |
| 1   | 2      | 3:     | 4;    | 5<br>( | 6)   | 7<br>€<br>! | 8<br>&<br>, | 9<br>@ | 0 " |

Fig. 2.2-1: Go to Webpage

2. Click on the centre icon in the tab at the bottom of the screen.

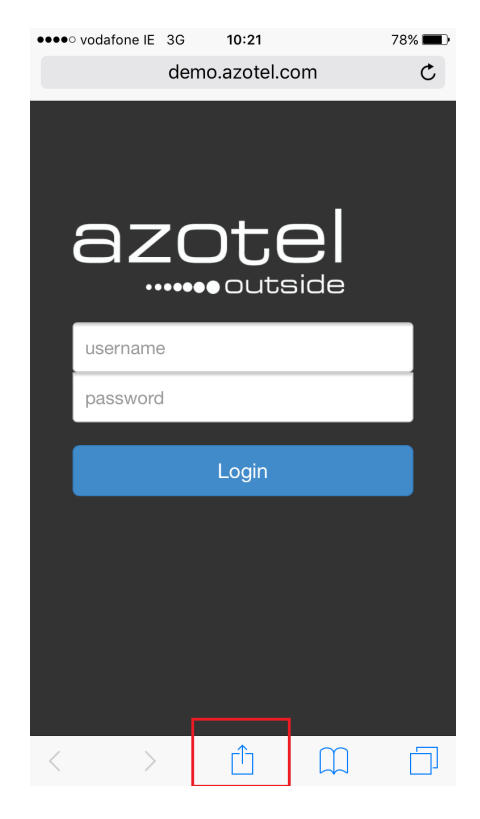

Fig. 2.2-2: Select Centre Icon from the Bottom Tab

3. Click the "Add to Home Screen" option from the menu.

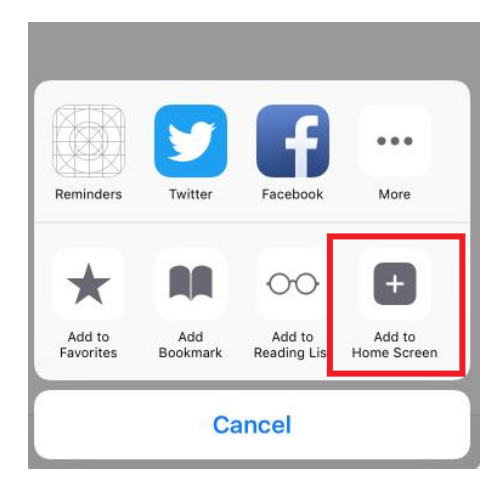

Fig. 2.2-3: Select "Add to Home Screen"

4. Change the display name of the app if you wish and click "Add".

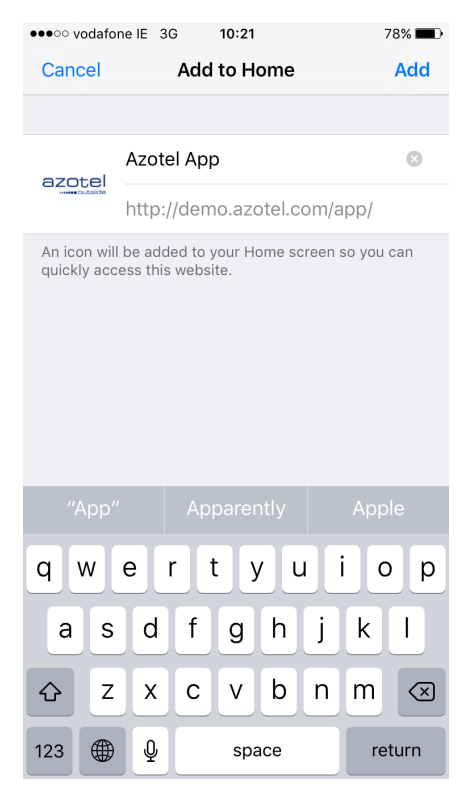

Fig. 2.2-4: Change Display Name

5. If all steps were completed, you will see the link on your homepage to the application.

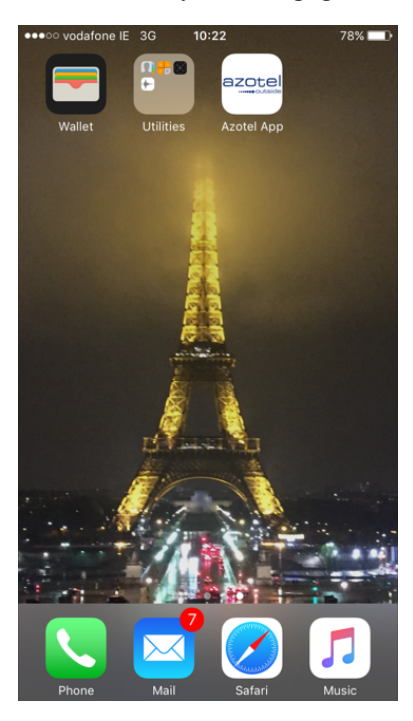

Fig. 2.2-5: Link on Home Screen

If you wish to reload/refresh the application, just swipe the screen downwards.

| Custon | ner Search |           |               |
|--------|------------|-----------|---------------|
|        |            |           | Search        |
|        |            |           |               |
| ID     |            | Name      |               |
|        |            |           |               |
|        |            |           |               |
|        |            |           |               |
|        |            |           |               |
|        |            |           |               |
|        |            |           |               |
|        |            |           |               |
|        |            |           |               |
|        |            |           |               |
|        |            | ረ አ       |               |
|        |            | $\Lambda$ |               |
|        |            |           |               |
|        |            | V         |               |
|        |            |           |               |
|        |            |           |               |
|        | Logout     |           | Search by GPS |

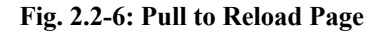

\*\*Please note that if you add the App to your homepage some functionality, particularly the Bar Code Scanner, will not be available.

*We recommend that you rather bookmark the page in your web browser and access the App from there so that you have access to the full functionality.* \*\*

# 3. Functionality

The following section demonstrates the mobile application's functionality.

The application is still under development; further functionality of the SIMPLer platform will be implemented into the app as required.

## 3.1 Operator Login Page

It is necessary for operators to log in using the same credentials used for logging into the desktop version of their SIMPLer Account when on the operator login page.

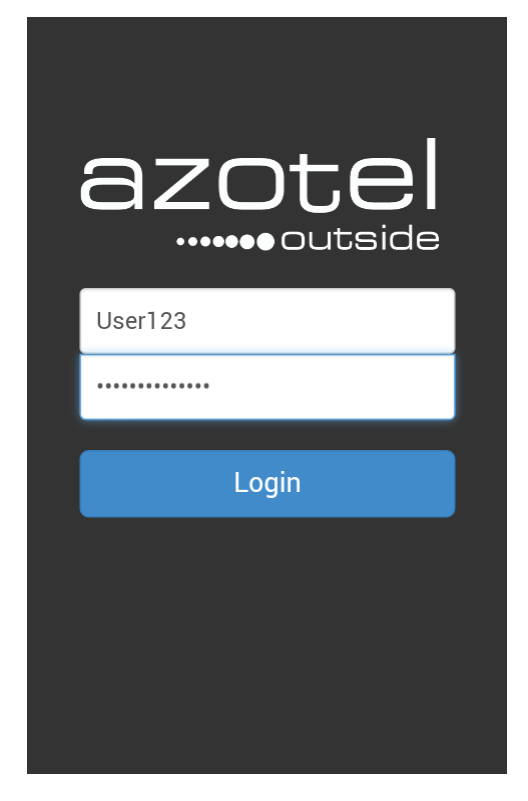

#### Fig. 3.1-1 Login Page

If incorrect credentials have been entered, the following error message is displayed.

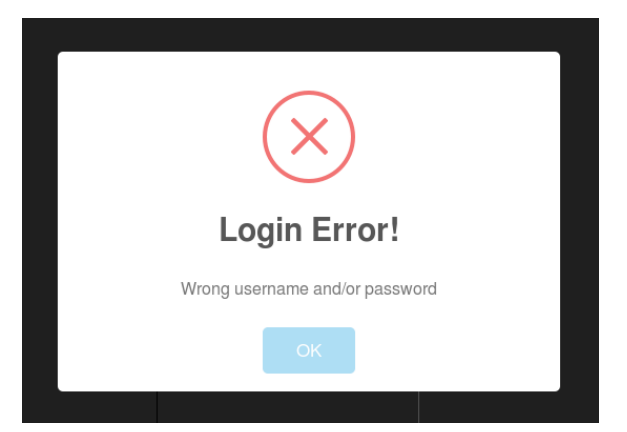

Fig 3.1-2 Incorrect Login Details

## 3.2 Customer Search

It is possible to search for any customer by typing their name, ID or other keywords into the search bar at the top of the page you arrive at after you have logged into your account.

|    |      | Search |
|----|------|--------|
| ID | Name |        |
|    |      |        |
|    |      |        |
|    |      |        |
|    |      |        |
|    |      |        |
|    |      |        |
|    |      |        |
|    |      |        |

Fig 3.2-1 Customer Search by Name Page

| Customer Search (app_dev) |                                                                     |            |  |  |  |  |  |
|---------------------------|---------------------------------------------------------------------|------------|--|--|--|--|--|
| t                         | est                                                                 | Search     |  |  |  |  |  |
| ID                        | Name                                                                |            |  |  |  |  |  |
| 15                        | Name: Test Customer<br>Address: Test Street, Test Town, T<br>Phone: | est County |  |  |  |  |  |

Fig 3.2-2 Customer Test Search

If no search results can be found for a term that has been searched for, the following error message is displayed.

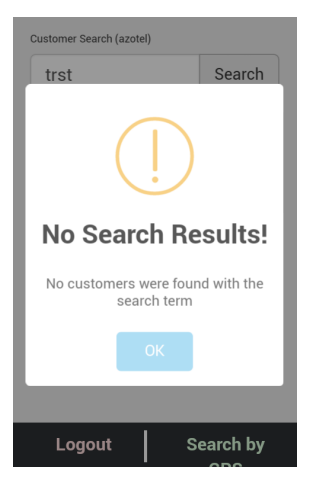

Fig 3.2-3 No Search Results

It is also possible to search for customers within a custom proximity to the user. If the user enters the distance they want to search within and selects the search button, all relevant customers will be displayed.

\*Please note that to use this feature location services must be enabled.

| Distar | GPS | Search |  |
|--------|-----|--------|--|
| D      |     | Name   |  |
|        |     |        |  |
|        |     |        |  |
|        |     |        |  |
|        |     |        |  |
|        |     |        |  |
|        |     |        |  |

Fig. 3.2-4 Customer GPS Search

# 3.3 General Information

Once the application has searched for the customer, either after searching by name or by GPS, it is possible to view a customer's details by selecting them from the results displayed.

| General Info        |                                         |      |  |  |  |  |  |
|---------------------|-----------------------------------------|------|--|--|--|--|--|
| Name:               | 4456546 456456                          | Edit |  |  |  |  |  |
| Customer ID:        | 10932                                   |      |  |  |  |  |  |
| Invoicing ID:       | 4450                                    | Edit |  |  |  |  |  |
| Nickname:           | 4450                                    | Edit |  |  |  |  |  |
| Status:             | waiting for install<br>Provision Now!   | Edit |  |  |  |  |  |
| Address:            | <b>♀</b> 456456, 456456, 456456, 456456 | Edit |  |  |  |  |  |
| Install<br>Address: |                                         | Edit |  |  |  |  |  |
| Phone:              | 45645645                                | Edit |  |  |  |  |  |
| Email:              | pawel@azotel.com                        | Edit |  |  |  |  |  |
|                     |                                         |      |  |  |  |  |  |
| Electronic Doo      | +                                       |      |  |  |  |  |  |
| Maintenance         |                                         | +    |  |  |  |  |  |
| Attachments /       | Photos                                  | +    |  |  |  |  |  |
| Subscription E      | Details                                 |      |  |  |  |  |  |
| Network             |                                         | +    |  |  |  |  |  |
|                     |                                         |      |  |  |  |  |  |
| Back                | Back                                    |      |  |  |  |  |  |

Fig. 3.3-1 General Information Tab

\*All of the above fields can be edited within the application with the exception of *customer ID*. **Azotel Confidential Proprietary** © Azotel Technologies Ltd 2024 Note that customer status can also be modified if desired.

To change these sections, simply select the "Edit" button next to the field you wish to change. An example showing how to change the Address of a customer is visible below

| eneral Info |                  |      |
|-------------|------------------|------|
| lame:       | test             | Edit |
| ustomer ID: | 1115             |      |
| icing ID:   | 1115             | Edit |
| name:       | 1115             | Edit |
| us:         | potential        |      |
| ess:        |                  | Edit |
| e:          | 0871234567       | Edit |
| l:          | sales@azotel.com | Edit |
| ntenance    |                  |      |
| Back        |                  |      |
| g. 3.3-2 Se | lect Edit Button |      |

Fig. 3.3-3 Edit Address Menu

# 3.4 Electronic Documents

The electronic documents tab allows operators to view add (and sign) electronic documents directly from their mobile device. To add an electronic document to a customer account, an electronic document template must be present in SIMPLer.

The first step in doing so is to go to the Settings tab in SIMPLer and click on "Electronic Documents" in the menu on the lefthand side.

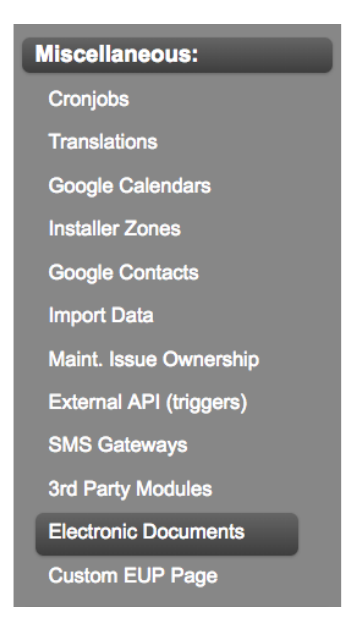

Fig. 3.4-1: Settings – Electronic Documents Azotel Confidential Proprietary © Azotel Technologies Ltd 2024

Next the operator will add a blank row and update the Electronic Document value. An example is shown below.

Click "update table: once satisfied.

| ? | Name ?               | Description ? | Render<br>Engine ? | Output<br>Mode ? | Output<br>Format ? | Options ?                                                                                               |        |
|---|----------------------|---------------|--------------------|------------------|--------------------|----------------------------------------------------------------------------------------------------|--------|
|   | Service Call Example |               | raw 🕈              | htrr \$          | pdf \$             | PAGE 1<br>SIGNATURESIZE 600x130<br>SIGNATUREPOSITIONX 100<br>SIGNATUREPOSITIONY 700<br>IMAGEDENSITY 100 | Delete |

#### Fig. 3.4-2: Electronic Documents Settings

Now that the labelling for the electronic document is in place it is possible to upload a template to the Settings – Templates section of SIMPLer.

| Settings      | QuickSear |
|---------------|-----------|
| Emma Accour   | nt        |
| Modify WISP   |           |
| Custom Fields | ;         |
| Groups        |           |
| Templates     |           |
| Import Data   |           |

Fig. 3.4-3: Settings - Templates

Click on the "work order" tab and choose the attachment type "Electronic Document – XXXXXX" (in this case "Electronic Document – Service Call Example") from the drop-down menu and click "Change".

| invoice                                                               | voice                             | quote                    | receipt           | prepayment                      | end user portal                                                               | captive portal                       | statement | work order |
|-----------------------------------------------------------------------|-----------------------------------|--------------------------|-------------------|---------------------------------|-------------------------------------------------------------------------------|--------------------------------------|-----------|------------|
| Attachment The Electronic Doc                                         | ument - Service                   | e Call Example           |                   | Uplo<br>File<br>File            | ad Electronic Documen<br>fype ? image<br>? Choose file No file<br>Upload File | t - Service Call Exam<br>chosen<br>? | ple Files |            |
| Templates<br>Get the current<br>file: electronic of<br>Delete Templat | Electronic Docu<br>documents_1.ht | iment - Service C<br>Iml | Call Example temp | Imag<br>plate source Chec<br>De | es (Note: image files are shar<br>k ?<br>lete                                 | ed between all template typ<br>File  | es)<br>?  |            |

Fig. 3.4-4: Settings – Templates: Electronic Document Templates

| Azotel Confidential Proprietary |  |
|---------------------------------|--|
| © Azotel Technologies Ltd 2024  |  |

Choose the file type "template" from the drop-down menu. Upload the template you wish to use for the electronic document and click "upload file"

| invoice                                                            | voice                                 | quote                            | receipt        | prepaym       | nent                             | end user portal                                                       | captive portal              | statement |
|--------------------------------------------------------------------|---------------------------------------|----------------------------------|----------------|---------------|----------------------------------|-----------------------------------------------------------------------|-----------------------------|-----------|
| Attachment Ty<br>Electronic Docu<br>Generate Attack                | pe<br>ment - Service<br>nment Preview | e Call Example 🕈                 | ]?             | Change        | Upload El<br>File Type<br>File ? | ectronic Document<br>template<br>Choose file electro<br>Upload File ? | t - Service Call Exam       | ple Files |
| Templates                                                          |                                       |                                  |                |               | Images (N                        | ote: image files are share                                            | ed between all template typ | es)       |
| Get the current E<br>file: <u>electronic</u> de<br>Delete Template | ilectronic Docu<br>ocuments_1.ht      | ıment - Service C<br>I <u>ml</u> | all Example te | mplate source | Check ?<br>Delete                |                                                                       | File                        | ?         |

Fig. 3.4-5: Upload of Electronic Document Template

Once this is done, and an electronic document is to be signed on the mobile firstly select the "+" button at the top right of the electronic documents tab.

| General Info           |             |      |  |  |  |
|------------------------|-------------|------|--|--|--|
| Name:                  | DemoUser    | Edit |  |  |  |
| Customer ID:           | 14          |      |  |  |  |
| Invoicing ID:          | DemoUser123 | Edit |  |  |  |
| Nickname:              | DemoUser    | Edit |  |  |  |
| Status:                | potential   |      |  |  |  |
| Address:               |             | Edit |  |  |  |
| Phone:                 |             | Edit |  |  |  |
| Email:                 |             | Edit |  |  |  |
|                        |             |      |  |  |  |
| Electronic Documents + |             |      |  |  |  |
| Maintenance            |             |      |  |  |  |
| Attachments            | Attachments |      |  |  |  |
| Network                |             |      |  |  |  |
|                        |             |      |  |  |  |
| Back                   |             |      |  |  |  |

Fig 3.4-6 Electronic Documents Add Button

A window should open, displaying the electronic documents you have already uploaded your account via Settings – Electronic Documents. Select the document you wish to sign.

| General Info                     |  |  |  |  |  |  |
|----------------------------------|--|--|--|--|--|--|
| Electronic Documents             |  |  |  |  |  |  |
| Business Contract                |  |  |  |  |  |  |
| Usage Policy                     |  |  |  |  |  |  |
| Residential Contract             |  |  |  |  |  |  |
| Installation Permission contract |  |  |  |  |  |  |
|                                  |  |  |  |  |  |  |
|                                  |  |  |  |  |  |  |
| Electronic Documents +           |  |  |  |  |  |  |
|                                  |  |  |  |  |  |  |
| Maintenance                      |  |  |  |  |  |  |
| Attachments +                    |  |  |  |  |  |  |
| Notwork                          |  |  |  |  |  |  |

Fig 3.4-7 Electronic Document Options Menu

On the following page, your document will be displayed, along with a third button in the footer of the page.

Selecting "Upload" will upload the document to SIMPLer in its current state. Selecting Sign will allow you to sign the document using your device. Selecting Back will return you to the previous page.

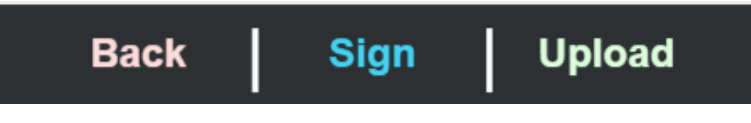

Fig 3.4-8 Footer with Three Buttons

If you select "Sign" you will be redirected to a page with a signature field, as per below.

Enter your signature along the line and select the "Sign" button again.

| Signature |  |
|-----------|--|

Fig 3.4-9 Signature Area Azotel Confidential Proprietary © Azotel Technologies Ltd 2024

The possibility to populate a text field and print the customer name, and a date has also been added.

## 3.5 Maintenance

The maintenance tab shows the maintenance tickets for a customer.

Both the title and status are displayed. The ticket status is visible on the right side of each ticket.

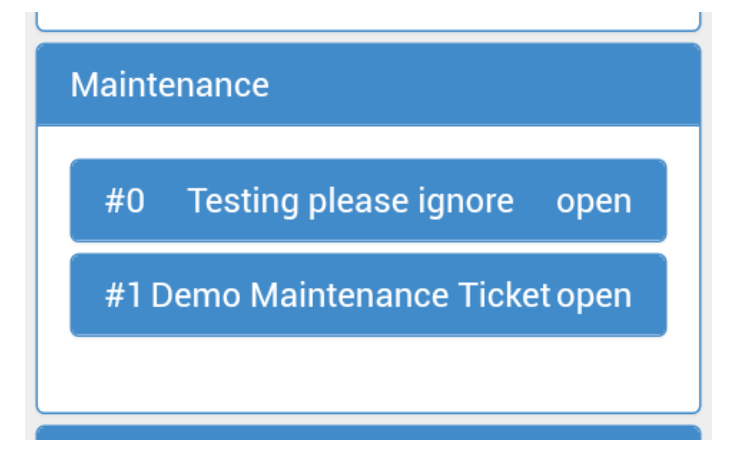

Fig. 3.5-1 Maintenance Tab

## 3.5.1 Viewing a Maintenance Ticket

Maintenance tickets can be viewed by selecting the maintenance tab.

| General Info     |             |      |
|------------------|-------------|------|
| Name:            | DemoUser    | Edit |
| Customer ID:     | 14          | _    |
| Invoicing ID:    | DemoUser123 | Edit |
| Nickname:        | DemoUser    | Edit |
| Status:          | potential   |      |
| Address:         |             | Edit |
| Phone:           |             | Edit |
| Email:           |             | Edit |
|                  |             |      |
| Electronic Docun | nents       | +    |
| Maintenance      |             |      |
| Attachments      |             | +    |
| Network          |             |      |
|                  |             |      |
| Back             | I _         |      |

Fig. 3.5.1-1

Next, select the ticket you wish to view and its contents will be displayed.

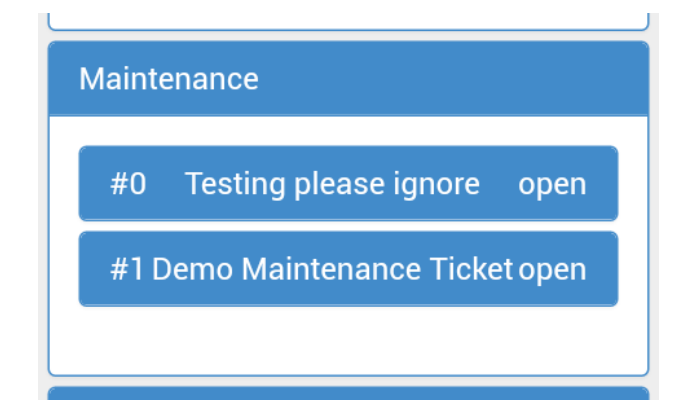

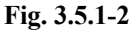

| Maintenance         |                            |  |  |  |
|---------------------|----------------------------|--|--|--|
| #0 <u>Testing p</u> | <u>lease ignore</u> open   |  |  |  |
| Date Reported:      | Apr 06, 2017               |  |  |  |
| Ownership:          | hattersleyj                |  |  |  |
| Title:              | Testing please ignore      |  |  |  |
| Status:             | open                       |  |  |  |
| Closed By:          | null                       |  |  |  |
| Issue Description:  | Ticket created for testing |  |  |  |

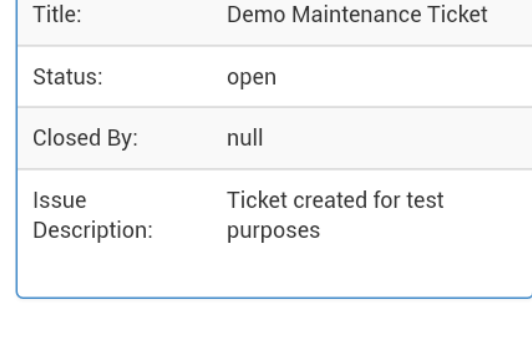

#1 Demo Maintenance Ticket open

Apr 06, 2017

hattersleyj

Date Reported:

Ownership:

Fig 3.5.1-3

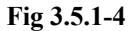

#### 3.5.2 Searching for a Maintenance Ticket

A maintenance ticket can be searched for by using the type and subtype fields.

1. Click on the button that allows searching for Maintenance

| Customers Maintenance |       |                                                              |                                                      |          |   |
|-----------------------|-------|--------------------------------------------------------------|------------------------------------------------------|----------|---|
| custo                 | mer - | EUP -                                                        | Technical                                            | -        |   |
| ÷                     |       |                                                              |                                                      | Q Search | • |
|                       |       |                                                              |                                                      |          |   |
| ID                    | 11    | Maintena                                                     | ance                                                 |          |   |
| 15                    |       | Maintena<br>Title: test<br>Status: o<br>Type: cus<br>SubType | anceID: 27<br>t<br>pen<br>stomer - El<br>: Technical | JP       |   |
| 15                    |       | Maintena<br>Title: test<br>Status: o<br>Type: cus<br>SubType | anceID: 27<br>t<br>pen<br>stomer - El<br>: Technical | 4<br>JP  |   |
| 15                    |       | Maintena<br>Title: test<br>Status: o<br>Type: cus<br>SubType | anceID: 27<br>tttt<br>pen<br>stomer - El             | 5<br>JP  |   |

Fig. 3.5.2-1 Maintenance Ticket Search

2. Upon selecting "Maintenance" the tickets and ticket type menu will show

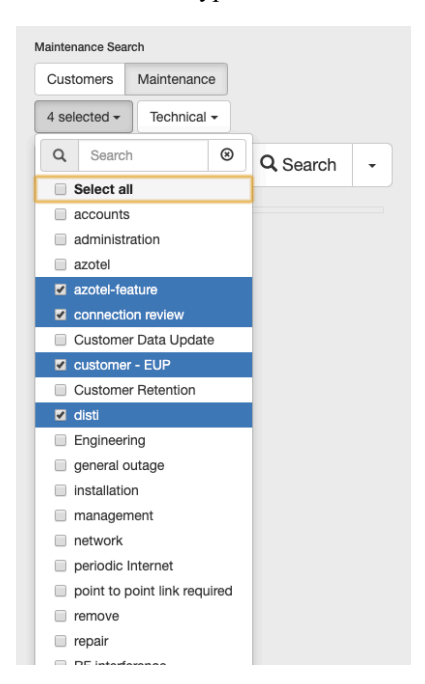

Fig. 3.5.2-2 Dropdown Menu of Ticket Types

3. Once the required ticket is found, click on the entry and it will open the customer page where you will be able to edit the ticket further

#### 3.5.3 Maintenance Attachments

Under the "Maintenance" tab operators can add and view maintenance ticket attachments.

There is a "Maintenance Attachments" tab directly under each individual maintenance ticket.

If an operator would like to add a maintenance attachment click on the + icon on the right of the tab

| Maintenance Attachements |                                       |       | + |
|--------------------------|---------------------------------------|-------|---|
| #2153                    | Screenshot 2019-12-10 at 09.11.19.png | 3.24K |   |
|                          |                                       |       |   |
|                          |                                       |       |   |

Fig. 3.5.3-1 Maintenance Attachment Tab

#### 3.5.4 Ability to Control Email Notification Options for Maintenance Tickets

Email notification options are able to be customised for maintenance tickets based on 3 variables. These are when a ticket is Opened, Updated and or closed.

1. In SIMPLer, Under the "Maintenance" tab, select "Ticket Types".

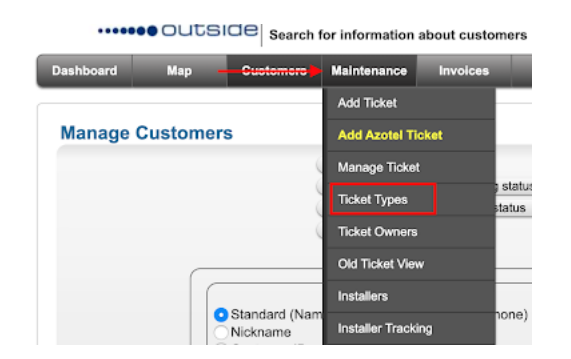

Fig. 3.5.4-1 Select Ticket Types in SIMPLer

2. Choose whether you would like to receive email notifications when a maintenance ticket is Opened, Updated and or Closed

\*Note that by default all 3 options are selected

| Maintenance      | Types         |                                                                                      |                                                                                                    |                                                               |                   |                          |                 |                        |                               |            |           |   |
|------------------|---------------|--------------------------------------------------------------------------------------|----------------------------------------------------------------------------------------------------|---------------------------------------------------------------|-------------------|--------------------------|-----------------|------------------------|-------------------------------|------------|-----------|---|
| Update           | Add New Ty    | ре                                                                                   |                                                                                                    |                                                               |                   |                          |                 |                        |                               |            |           |   |
| ID Type ?        | RT<br>queue ? | Subtypes ?                                                                           | User Group ?                                                                                                    | Email<br>Notifications ?                                      | Email Addresses ? | Default<br>Description ? | Default Title ? | Default<br>Ownership ? | Default Email<br>Recipients ? | Status ?   | Default ? |   |
| 1 accounts       |               | 1. Update Credit<br>2. Update Bank /<br>3. Update Custo<br>Add Subtype<br>Mandatory? | Select one or more<br>(CTRL-click) from below<br>01.Service-Rep<br>02.Dispatch<br>03.Sales<br>04.Install-Repair<br>05.TechSupport-L1 | <ul> <li>⊘ Open</li> <li>⊘ Update</li> <li>⊘ Close</li> </ul> |                   |                          |                 | 01_SERVICE-REP         | CEmail Addresses              | ¢ active ¢ |           | ? |
| 2 administration |               | Add Subtype<br>Mandatory?                                                            | Select one or more<br>(CTRL+click) from below<br>01_Service-Rep<br>02_Dispatch<br>03_Sales<br>04_Install-Repair<br>05_TechSupport-L1 | <ul> <li>✓ Open</li> <li>✓ Update</li> <li>✓ Close</li> </ul> | UNIOR .           |                          |                 |                        | CEmail Addresses              | hidden \$  |           | ? |

Fig. 3.5.4-2 Select Email Notification Options

#### 3.5.5 Check-IN and Check-OUT for Installer Tracking

An installer is able to check-in and check-out on a specific maintenance ticket that is assigned to them. The check-in and check-out times are logged under the Installer Tracking page in SIMPLer.

- 1. A maintenance ticker with **Installer Tracking** be must be opened and assigned to an installer with **Tracking Enabled**.
- 2. Once the ticket is assigned, the installer can view the maintenance ticket on the Mobile APP under the subscriber record. A green Check-IN button will show for the installer to click.

| #41                 | Customer Installation    | closed   |
|---------------------|--------------------------|----------|
| Work Order:         | Add Work Order           |          |
| Date Reported:      | 19 Jul 2018              |          |
| Ownership:          | apisani                  |          |
| Title:              | Customer Installation    | Edit     |
| Status:             | closed                   | Edit     |
| Туре:               | installation             | Edit     |
| Closed By:          |                          |          |
| Issue Description:  | test                     | Edit     |
| Issue Resolution:   | [apisani 20180717 09:54] | Edit     |
|                     | test                     |          |
| Installer Tracking: |                          | Check-IN |

3.5.5-1 Ticket not checked in or out Azotel Confidential Proprietary © Azotel Technologies Ltd 2024 3. Once the installer has checked in, it will display the Check-IN date and time and, a new button will be shown to Check-OUT.

| #41                 | Customer Installation              | closed    |
|---------------------|------------------------------------|-----------|
| Work Order:         | Add Work Order                     |           |
| Date Reported:      | 19 Jul 2018                        |           |
| Ownership:          | apisani                            |           |
| Title:              | Customer Installation              | Edit      |
| Status:             | closed                             | Edit      |
| Туре:               | installation                       | Edit      |
| Closed By:          |                                    |           |
| Issue Description:  | test                               | Edit      |
| Issue Resolution:   | [apisani 20180717 09:54]           | Edit      |
|                     | test                               |           |
| Installer Tracking: | Check-IN Time: 2019-03-27 16:41:50 | Check-OUT |

3.5.5-2 Ticket checked in and displaying Check-OUT button and date and time

| #41                 | Customer Installation              | closed                              |
|---------------------|------------------------------------|-------------------------------------|
|                     |                                    |                                     |
| Work Order:         | Add Work Order                     |                                     |
| Date Reported:      | 19 Jul 2018                        |                                     |
| Ownership:          | apisani                            |                                     |
| Title:              | Customer Installation              | Edit                                |
| Status:             | closed                             | Edit                                |
| Туре:               | installation                       | Edit                                |
| Closed By:          |                                    |                                     |
| Issue Description:  | test                               | Edit                                |
| Issue Resolution:   | [apisani 20180717 09:54]           | Edit                                |
|                     | test                               |                                     |
| Installer Tracking: | Check-IN Time: 2019-03-27 16:41:50 | Check-OUT Time: 2019-03-27 16:42:00 |

3.5.5-3 Ticket fully checked in and out after the job is completed

#### 3.5.5.1 Viewing the check-in/check-out times, total duration and GPS coordinates in SIMPLer

An operator is able to view the dates and times, total duration and GPS coordinates of a job in SIMPLer in 2 locations, on the installer tracking page and on the customer record.

|                                                       | WIB (102,201) out of synce Update WIB Into a |                   |                 |                             |                         |                                    |                             |          |                 |        |                      |                      |                   |                                          |
|-------------------------------------------------------|----------------------------------------------|-------------------|-----------------|-----------------------------|-------------------------|------------------------------------|-----------------------------|----------|-----------------|--------|----------------------|----------------------|-------------------|------------------------------------------|
|                                                       | Dashboard                                    | Map Custom        | ers Maintenanc  | nvoices                     | Products                | Network                            | Hotspots \                  | VOIP RA  | DIUS            | Tools  | Settings Q Searc     | h 🔍                  |                   | _                                        |
|                                                       |                                              |                   | Add Ticket      |                             |                         |                                    |                             |          |                 |        |                      |                      |                   |                                          |
| notellas Teoplas Commence A                           |                                              |                   | Add Azotel      | Ticket                      |                         |                                    |                             |          |                 |        |                      |                      |                   |                                          |
| rom Date 2                                            |                                              |                   | Manage Tic      | ket                         |                         |                                    |                             |          |                 |        |                      |                      |                   |                                          |
| to Date 2                                             |                                              |                   | Ticket Type     | 5                           |                         |                                    |                             |          |                 |        |                      |                      |                   |                                          |
| o Date 7                                              |                                              | • •               | Ticket Own      | ers                         |                         |                                    |                             |          |                 |        |                      |                      |                   |                                          |
| Search by ?                                           |                                              | Created Da        | te Old Ticket \ | /iew                        |                         |                                    |                             |          |                 |        |                      |                      |                   |                                          |
| laintenance Issue Status ?                            |                                              | Open              | Installers      |                             |                         |                                    |                             |          |                 |        |                      |                      |                   |                                          |
| Payment Status ?                                      |                                              | Not Paid          | Installer Tra   | cking                       |                         |                                    |                             |          |                 |        |                      |                      |                   |                                          |
| nstaller ?                                            |                                              | All               |                 | •                           |                         |                                    |                             |          |                 |        |                      |                      |                   |                                          |
| Number of Installer Trackings ?                       |                                              | 55.00             |                 |                             |                         |                                    |                             |          |                 |        |                      |                      |                   |                                          |
| Average amount ?                                      |                                              | 0.00              |                 |                             |                         |                                    |                             |          |                 |        |                      |                      |                   |                                          |
| Total Amount ?                                        |                                              | 0.00              |                 |                             |                         |                                    |                             |          |                 |        |                      |                      |                   |                                          |
| Back Calculate ? Download Re                          | iport 🐔 🔰 ?                                  |                   |                 |                             |                         |                                    |                             |          |                 |        |                      |                      |                   |                                          |
|                                                       |                                              |                   |                 |                             |                         |                                    |                             |          |                 |        |                      |                      |                   |                                          |
| staller Tracking                                      |                                              |                   |                 |                             |                         |                                    |                             |          |                 |        |                      |                      |                   |                                          |
| Results 1 - 50 of 55                                  |                                              |                   |                 |                             |                         |                                    |                             |          |                 |        |                      | 1                    | lumber of results | o display per page : 50 🛊                |
| D ? Assigned Payment Fee ? Cr<br>Installer ? Status ? | reated Date ? S                              | Scheduled Date ?  | Closed Date ?   | Maintenance<br>Title (ID) ? | Maintenance<br>Status ? | Maintenance<br>Status<br>Comment ? | Customer<br>Nickname (ID) ? | Co<br>Co | mmunity<br>de ? | Note ? | Check-in ?           | Check-out ?          | Duration ?        |                                          |
| 126 open 0.00                                         | 26 Mar 2019                                  |                   |                 | test<br>checkinout<br>(247) | open                    | post                               | ac1demhot (14)              |          |                 |        | 26 Mar 2019 14:17:51 | 26 Mar 2019 14:18:01 | 00:00:10          | © () () () () () () () () () () () () () |
| 105 test open 0.00                                    | 18 Oct 2018                                  | 20 Nov 2018 13:25 |                 | test open<br>(152)          | open                    | migrated                           | anthonytestnick (47         | 7) Co    | rk1             |        | 26 Mar 2019 13:28:37 | 26 Mar 2019 15:48:06 | 02:19:29          | G 🛛 G 🔂 🖘                                |

#### 3.5.5.1-1 Installer Tracking page

| Installer Tracking Total Duration: 00:04:42 |                |             |                     |                     |          |  |  |
|---------------------------------------------|----------------|-------------|---------------------|---------------------|----------|--|--|
| Tracking ID                                 | Maintenance ID | Date        | Check-IN            | Check-OUT           | Duration |  |  |
| <u>76</u>                                   | <u>91</u>      | 17 May 2018 | 2019-04-02 14:20:48 | 2019-04-02 14:20:52 | 00:00:04 |  |  |
| <u>131</u>                                  | <u>251</u>     | 02 Apr 2019 | 2019-04-02 14:20:58 | 2019-04-02 14:21:02 | 00:00:04 |  |  |
| <u>130</u>                                  | <u>250</u>     | 02 Apr 2019 | 2019-04-02 14:20:55 | 2019-04-02 14:25:29 | 00:04:34 |  |  |
|                                             |                |             |                     |                     |          |  |  |

#### 3.5.5.1-2 Customer Record

An operator is also able to choose to record and show the GPS coordinates of the installer's location when they check-in or out. An operator can click on the map icon next to the coordinates to view the location in Google Maps.

\*The installer will need to accept the location permission in the browser in order for the coordinates to be registered.

| Installer Tracking Total Duration: 00:00:08 |                |              |            |                     |                     |          |                              |                              |
|---------------------------------------------|----------------|--------------|------------|---------------------|---------------------|----------|------------------------------|------------------------------|
| Tracking ID                                 | Maintenance ID | Installer    | Date       | Check-IN            | Check-OUT           | Duration | GPS Check-IN                 | GPS Check-OUT                |
| <u>92</u>                                   | <u>116</u>     | testt testtt | 2018-08-28 | 2020-02-05 09:28:08 | 2020-02-05 09:28:13 | 00:00:05 |                              | X:51.9176192, Y:-8.4770816 👥 |
| <u>92</u>                                   | <u>116</u>     | testt testtt | 2018-08-28 | 2020-02-05 09:28:17 | 2020-02-05 09:28:20 | 00:00:03 | X:51.9176192, Y:-8.4770816 🏹 | X:51.9176192, Y:-8.4770816 🏹 |
| <u>92</u>                                   | <u>116</u>     | testt testtt | 2018-08-28 | 2020-02-05 09:28:29 |                     |          | X:51.9176192, Y:-8.4770816 🏹 |                              |
|                                             |                |              |            |                     |                     |          |                              |                              |

3.5.5.1-3 Customer Record showing Installer Tracking with GPS check-IN and Check-OUT

## 3.6 Attachments/Photos

The attachments tab allows operators to view and add attachments directly from their mobile device.

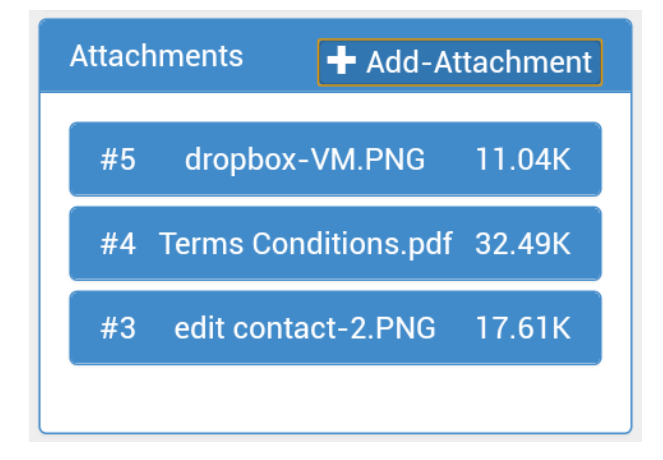

Fig. 3.6-1 Attachments Tab

#### 3.6.1 Adding attachments

To add an attachment to a customer, firstly select the "Add-Attachment" button at the top right of the attachments tab.

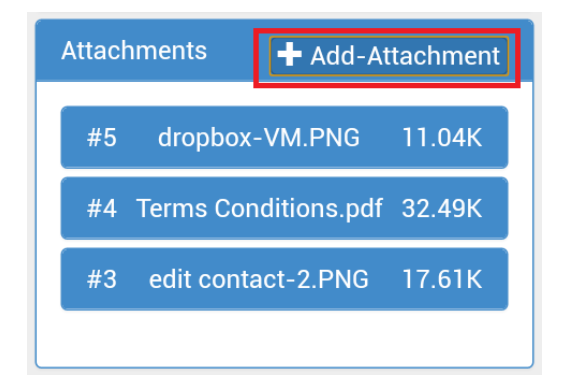

#### Fig. 3.6.1-1 Add Attachment Button

An example showing some of the attachment options can be seen below.

Please note that the options displayed will depend on the applications installed on your device.

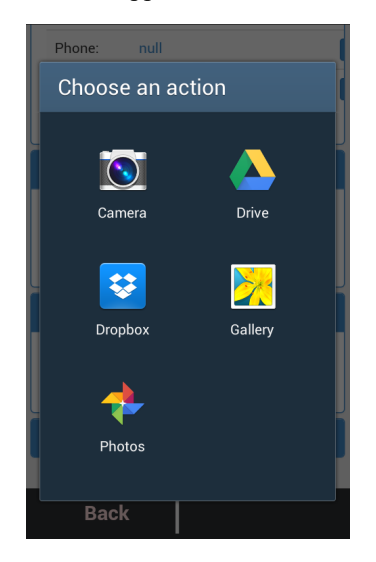

Fig. 3.6.1-2 Attachment Options Example

To demonstrate this functionality, lets add a photo taken from the camera. Begin by selecting "Camera" from the attachment options menu.

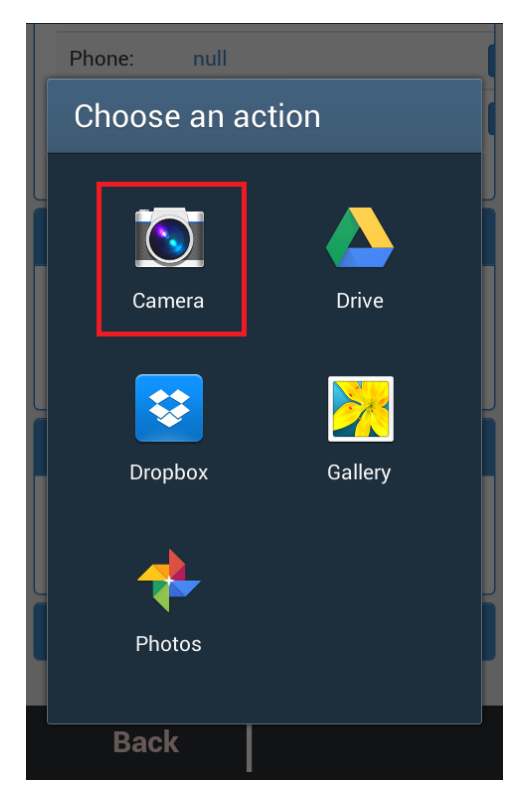

Fig. 3.6.1-3 Select Camera

Next, take the photo you want to add and select "Save" from the tab at the bottom of the screen.

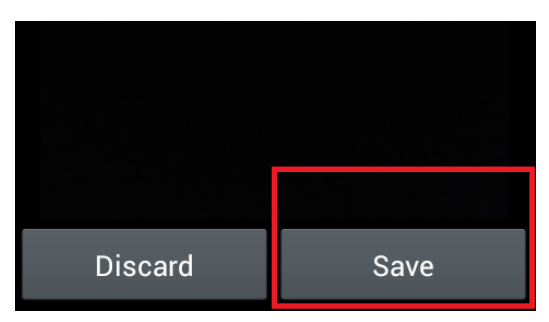

Fig. 3.6.1-4 Select Save

\*Please note that to add and view attachments, the operator must have an FTP server setup.

You can see our guide on this by following this link: http://wiki.azotel.com/adding-attachments-in-simpler

#### 3.6.2 Viewing Attachments

From the attachments tab, select the attachment you wish to download.

Select the link "Download" in the row Download.

You will be redirected to a webpage and your download will start.

| Maintenance      |                        |
|------------------|------------------------|
| Attachments      | + Add-Attachment       |
| #5 <u>dropbo</u> | <u>x-VM.PNG</u> 11.04K |
| Id:              | 5                      |
| File:            | dropbox-VM.PNG         |
| Size:            | 11.04К                 |
| Description:     | test333                |
| Date:            | 01 Sep 2010 11:04      |
| Added By:        | lee                    |
| Download:        | Download               |
|                  |                        |
| #4 Terms Co      | onditions.pdf 32.49K   |
| #3 edit con      | ntact-2.PNG 17.61K     |
| Back             |                        |

Fig. 3.6.2-1 Download Link

# 3.7 Network

The network tab allows operators to view and manage network details directly from their mobile device.

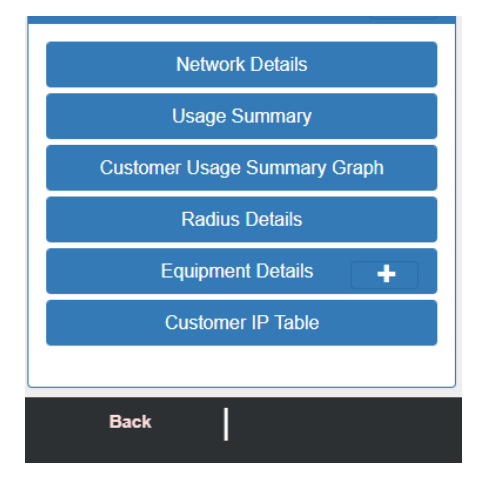

Fig. 3.7-1 Network Details Section

#### 3.7.1 Network Details

Here you can find information about the customer's network for details. This includes Gateway, Bucket, Monitor, Site and Colour.

| Attachments  | + Add-Attachment |
|--------------|------------------|
| Network      |                  |
| Netw         | ork Details      |
| Gateway:     | -                |
| Bucket:      | -                |
| Monitor:     | monitor          |
| Site:        | -                |
| Colour:      | -                |
| Usage        | <u>e Summary</u> |
| Customer Usa | ge Summary Graph |
| Radi         | us Details       |
| Back         |                  |

Fig. 3.7.1-1 Network Details Tab

### 3.7.2 Usage Summary

Here you can find information about the customers usage. This section includes Monthly Allowance, Subscription allowance, Overage, Current Usage, and the customers' Upload and Download activity in the last day, 2 days, a week and a month.

| <u>Usage Su</u>                  | immary    |        |  |  |  |  |
|----------------------------------|-----------|--------|--|--|--|--|
| Monthly Allowance<br>(CAP)       | unlimited |        |  |  |  |  |
| Subscription Allowance<br>(CAP): | unlimited |        |  |  |  |  |
| Overage:                         | unlimited |        |  |  |  |  |
| Current Usage:                   | 0         |        |  |  |  |  |
|                                  | Download  | Upload |  |  |  |  |
| Today:                           | 0         | 0      |  |  |  |  |
| 2 days:                          | 0         | 0      |  |  |  |  |
| 1 week:                          | 0         | 0      |  |  |  |  |
| 1 month:                         | 0         | 0      |  |  |  |  |
| Customer Usage Summary Graph     |           |        |  |  |  |  |
| Back                             |           |        |  |  |  |  |

Fig. 3.7.2.1 Usage Summary Tab

#### 3.7.3 Customer Usage Graph

This tab displays a graph illustrating the customers data usage over a given time period.

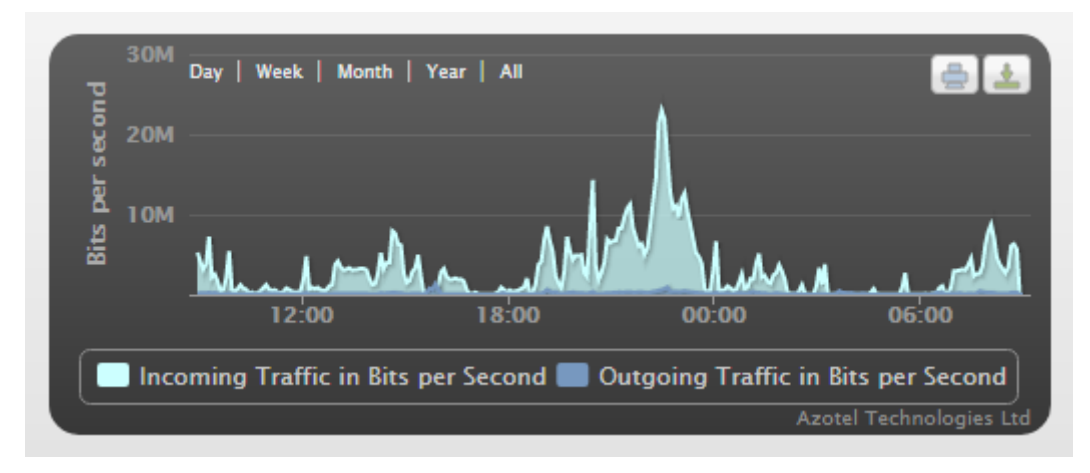

Fig 3.7.3-1 Customer Usage Summary Graph

The customer usage summary can also be downloaded in four different file formats: PNG, JPEG and SVG vector images as well as a PDF document.

|            | Download PNG image<br>Download JPEG image<br>Download PDF document<br>Download SVG vector image |
|------------|-------------------------------------------------------------------------------------------------|
|            | Incoming Traffic in Bits per Second : 0<br>Outgoing Traffic in Bits per Second : 0              |
| 14:00      | 0 14:30                                                                                         |
| econd 🔲 Ou | Itgoing Traffic in Bits per Second                                                              |

Fig 3.7.3-2 Download Options

To download the graph as a PNG image, for example, select the download icon at the top right-hand corner of the image and then select PNG image from the dropdown menu.

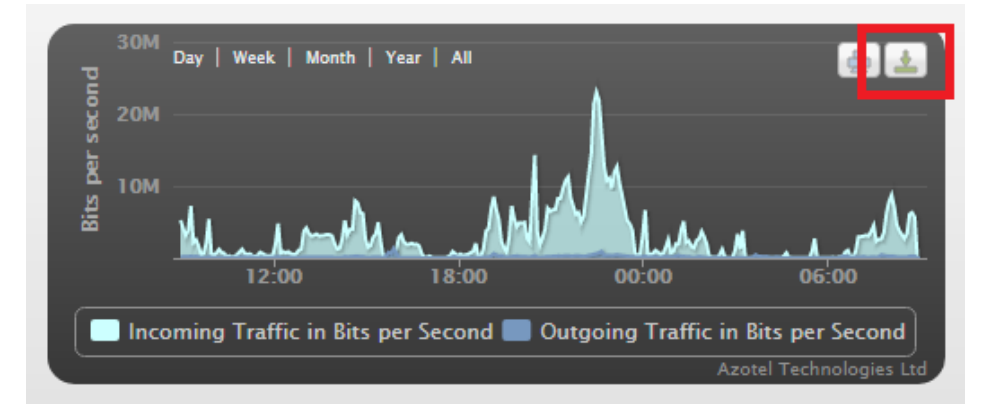

Fig 3.7.3-3 Download Icon Selection

| Customer Usage Summary Graph                                                                                                    |
|----------------------------------------------------------------------------------------------------|
| Download PNG image<br>Download JPEG image<br>Download PDF document<br>Download SVG vector image<br>Incoming Traffic in Bits per Second : 0<br>Outgoing Traffic in Bits per Second : 0 |
| 14:00 14:30                                                                                                    |
| econd Dutgoing Traffic in Bits per Second                                                                                                    |

Fig 3.7.3-4 Download PNG Image Selection

## 3.7.4 Radius Details

This tab displays information about the customers' Radius system.

|                                            | Rad  | ius De | tails          |                                 |  |  |  |
|--------------------------------------------|------|--------|----------------|---------------------------------|--|--|--|
| RADIUS Credentials                         |      |        |                |                                 |  |  |  |
| Usernam                                    | 9    | Passw  | ord            | Auto                            |  |  |  |
| te                                         | est  | 07a3   |                | null                            |  |  |  |
| te                                         | est  | 07a3d  |                | 0                               |  |  |  |
| RADIUS Sessions<br>ID Username Status Time |      |        |                |                                 |  |  |  |
| 81                                         | test |        | current        | 2<br>day(s<br>04h<br>45m<br>01s |  |  |  |
| 015d3                                      | test |        | 2017-<br>04-05 | 7<br>day(s<br>00h               |  |  |  |
| Ba                                         | ck   |        |                |                                 |  |  |  |

Fig. 3.7.4-1 Radius Details Tab

## 3.7.5. Equipment Details

#### 3.7.5.1 Equipment Assigned to Customer Account

This tab displays all equipment belonging to the customer. Some examples of the available equipment are Airgrid SM, Canopy SM and Generic SM.

| Radius Details    |                      |    |              |             |  |  |  |  |
|-------------------|----------------------|----|--------------|-------------|--|--|--|--|
| Equipment Details |                      |    |              |             |  |  |  |  |
| Nickname          | Туре                 | IP | MAC          | Basestation |  |  |  |  |
| 00045615A851      | Cambium cnPilot R190 | -  | 00045615A851 | -           |  |  |  |  |
| 311980000020424   | SIM Card             | -  | -            | -           |  |  |  |  |
| Customer IP Table |                      |    |              |             |  |  |  |  |

#### Fig 3.7.5.1-1 Equipment Details

Stock equipment can be assigned to a customer record by clicking the plus button as highlighted above.

Once the plus button is clicked on it will bring a popup window as seen below.

Equipment serial numbers, MAC addresses or IMSI numbers are to be used to search through equipment operator has in stock. Once found it can be assigned to the customer account. There are couple ways to key the Serial/MAC/IMSI details in:

- Manual input to the 'MAC Address / Serial Number list' text area with the devices built in keyboard
- Using a hardware Bar Code scanner which ultimately acts as an external keyboard and allows to add the scanned Bar Code results to the 'MAC Address / Serial Number list' text area

| Import Equipment to Customer     | ×     |
|----------------------------------|-------|
| MAC Address / Serial Number list |       |
|                                  |       |
|                                  |       |
|                                  |       |
|                                  |       |
| Search                           |       |
|                                  | Close |

#### Fig 3.7.5.1-2 Equipment Details

• Using the App's integrated Bar Code scanner. It can be activated by clicking the bar code icon in the top right corner of the 'MAC Address / Serial Number list' text area. It will activate device's camera and open an additional section on the popup window that should be used to aim at the bar code being scanned.

| Import Equipment to Customer                                                                                                    | ×     |
|----------------------------------------------------------------------------------------------------|-------|
| Inpost.pl         WRS         WRO         H50           656002119955010026863447         666002119955010026863447         666002119955010026863447 |       |
| Search                                                                                                    |       |
|                                                                                                    | Close |

#### Fig 3.7.5.1-3 Equipment Details

'Search' button shall be clicked once the 'MAC Address / Serial Number list' text area has been filled with Serial/MAC/IMSI of devices that are to be assigned to a customer account. App will perform an equipment search and if there is any equipment available in stock it will be presented in the next page.

| Equipment Result |                  |              |        |               |  |
|------------------|------------------|--------------|--------|---------------|--|
| #                | Nickname         | MAC Address  | Status |               |  |
| 16               | 3119800000204490 | null         | stock  | Remove        |  |
| 35               | 000456158C49     | 000456158C49 | use    |               |  |
| 36               | 00045615A831     | 00045615A831 | stock  | Remove        |  |
|                  |                  |              | Rescan | Assign Cancel |  |

Fig 3.7.5.1-4 Equipment Details

From this page it is possible to:

- Adjust the equipment list that is to be assigned by clicking '**Remove**' button which will remove it from the list of equipment that is to be assigned to customer account
- **Rescan** by clicking this button App will navigate back to the previous page where 'MAC Address / Serial Number list' can be provided again / equipment can be re-scanned
- Assign when clicked all equipment positions that are not 'red' will be assigned to the customer account. This is the final step that actually assigns the equipment to customer account

#### 3.7.5.2 Equipment Assigned to Site

Stock equipment can be assigned to sites (warehouses/installer trucks) using the App. This feature can be found under the dropdown menu available on customer search page in the App.

| ψ, |      | Q Search                                                                                     |  |  |
|----|------|----------------------------------------------------------------------------------------------|--|--|
| D  | Name | Customers with Open Tickets<br>Customers Waiting for Install<br>Customers Waiting for Survey |  |  |
|    |      | Upload Equipment to Site                                                                     |  |  |

Fig 3.7.5.2-1 'Upload Equipment to Site' option

Once the option is selected it will bring up a popup window. Equipment serial numbers, MAC addresses or IMSI numbers are to be used to search through equipment operator has in stock. Once found it can be assigned to a site (i.e. warehouse, installer truck). There are couple ways to key the Serial/MAC/IMSI details in:

- Manual input to the 'MAC Address / Serial Number list' text area with the devices built in keyboard
- Using a hardware Bar Code scanner which ultimately acts as an external keyboard and allows to add the scanned Bar Code results to the 'MAC Address / Serial Number list' text area

| Import Equipment to | o Site                 | ×                 |
|---------------------|------------------------|-------------------|
| Select Site         |                        |                   |
| Azotel HQ           |                        | T                 |
| Site ID 1           | Site Status Production | Site Type Network |
| MAC Address / Ser   | ial Number list        |                   |
|                     |                        |                   |
|                     |                        |                   |
|                     |                        |                   |
|                     |                        |                   |
|                     |                        |                   |
|                     |                        |                   |
| Search              |                        |                   |
|                     |                        | Close             |
| Assigned Equipment  |                        |                   |
| # Nickname          | MAC Address            | Serial Number     |
|                     |                        |                   |
|                     |                        |                   |

Fig 3.7.5.2-2 Import Equipment to Site page

• Using the App's integrated Bar Code scanner. It can be activated by clicking the bar code icon in the top right corner of the 'MAC Address / Serial Number list' text area. It will activate device's camera and open an additional section on the popup window that should be used to aim at the bar code being scanned.

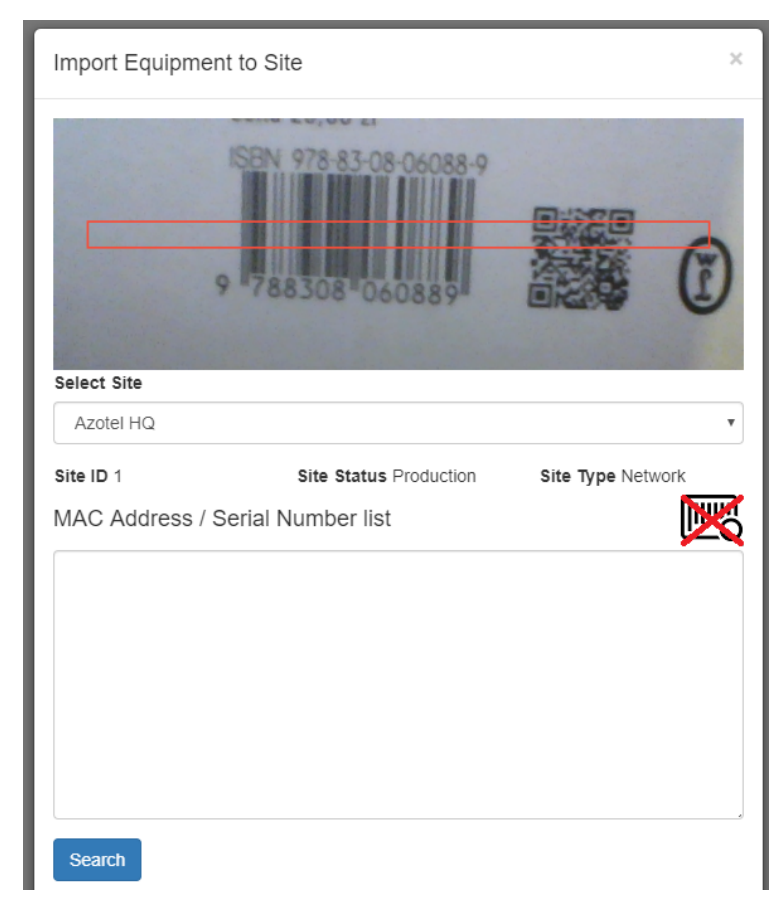

Fig 3.7.5.2-3 Built in Bar Code scanner

A site to which the equipment should be added should be selected from the list. If provided it will default to the site assigned to an installer in SIMPLer.

'Assigned Equipment' section will list the all the equipment stock that is already assigned to the selected site.

'Search' button shall be clicked once the 'MAC Address / Serial Number list' text area has been filled with Serial/MAC/IMSI of devices that are to be assigned to a customer account. App will perform an equipment search and if there is any equipment available in stock it will be presented in the next page.

| Equipment Result |    |                 |              |        |               |
|------------------|----|-----------------|--------------|--------|---------------|
| #                | ŧ  | Nickname        | MAC Address  | Status |               |
| 4                | 1  | 311980000020483 | null         | use    |               |
| 1                | 15 | 311980000020401 | null         | stock  | Remove        |
| 2                | 24 | 000456155451    | 000456155451 | stock  | Remove        |
| 1                | 30 | 000456150A79    | 000456150A79 | use    |               |
|                  |    |                 |              |        |               |
|                  |    |                 |              | Rescan | Assign Cancel |

Fig 3.7.5.2-4 Equipment Details

From this page it is possible to:

- Adjust the equipment list that it is assigned to by clicking **'Remove'** button which will remove it from the list of equipment that is to be assigned to a site (i.e. warehouse/installer truck)
- **Rescan** by clicking this button App will navigate back to the previous page where 'MAC Address / Serial Number list' can be provided again / equipment can be re-scanned
- Assign when clicked all equipment positions that are not 'red' will be assigned to the site. This is the final step that actually assigns the equipment to the selected site

#### 3.7.6 Customer IP table

The customer IP table section displays the customers IP address and other information relevant to this.

| Customer IP Table |         |     |                     |                |
|-------------------|---------|-----|---------------------|----------------|
| IP                | Туре    | MAC | Hostname<br>/ Label | EU<br>Au<br>Up |
| 198.146.12.1      | Private | -   | test                | -              |

Fig 3.7.6-1 Customer IP table

Annex A: References

- A.1 Document References
- A.2 Link References

# Annex B: Definitions and abbreviations B.1 Definitions

# **B.2** Abbreviations

For the purposes of the present document, the following abbreviations apply:

SIMPLerAzotel's integrated Operators platformGPSGlobal Positioning System

# Annex C: Change history

| Change history |           |                                                                         |     |     |  |  |
|----------------|-----------|-------------------------------------------------------------------------|-----|-----|--|--|
| Date           | Author(s) | Subject/Comment                                                         | Old | New |  |  |
| 03-Apr-17      | JohnH     | Original                                                                | n/a | 001 |  |  |
| 04-Apr-17      | JohnH     | Added additional screenshots and added sections to functionality        | 001 | 002 |  |  |
| 05-Apr-17      | JohnH     | Changed Positioning of images and text                                  | 002 | 003 |  |  |
| 06-Apr-17      | Emma      | Reviewed                                                                | 003 | 004 |  |  |
| 07-Apr-17      | JohnH     | Added screenshots and improved the network section and its sub-sections | 004 | 005 |  |  |
| 07-Apr-17      | Emma      | Reviewed                                                                | 005 | 006 |  |  |
| 11-Apr-17      | JohnH     | Added Login Alert Box and edited link text for clarity                  | 006 | 007 |  |  |
| 30-May-17      | JohnH     | Added Electronic Documents Section                                      | 007 | 800 |  |  |
| 02-Jun-2017    | JohnH     | Added to Electronic Documents Section (Signature Area)                  | 800 | 009 |  |  |
| 02-Jun-2017    | JohnH     | Updated Images                                                          | 009 | 010 |  |  |
| 13-Jun-2017    | JohnH     | Added pull to reload section                                            | 010 | 011 |  |  |
| 09-10-17       | Emma      | Reviewed Document, fixed numbering errors                               | 011 | 012 |  |  |
| 15-12-2017     | Emma      | Updated Section 3.3.5                                                   | 012 | 013 |  |  |
| 04-Apr-2019    | Maciej    | Equipment to Site/Customer, Bar Code scanner                            | 013 | 014 |  |  |
| 11-Feb-20      | Hlombard  | Reviewed and updated document                                           | 014 | 015 |  |  |